# ET6x

## Tabletă rezistentă pentru întreprinderi

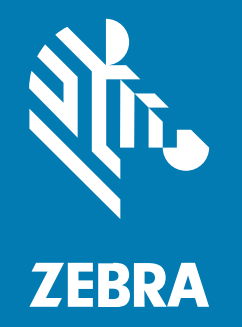

## Ghid de inițiere rapidă

#### 2024/09/10

ZEBRA și capul de zebră stilizat sunt mărci comerciale ale Zebra Technologies Corp., înregistrate în multe jurisdicții din întreaga lume. Toate celelalte mărci comerciale aparțin proprietarilor lor. © 2024 Zebra Technologies Corp. și/sau afiliații săi. Toate drepturile rezervate.

Informațiile din acest document se pot modifica fără notificare prealabilă. Software-ul descris în acest document este furnizat în condițiile unui acord de licență sau al unui acord de confidențialitate. Software-ul poate fi utilizat sau copiat numai în conformitate cu termenii prezentelor acorduri.

Pentru informații suplimentare privind declarațiile legale și de proprietate, accesați:

SOFTWARE: zebra.com/informationpolicy. COPYRIGHTURI: zebra.com/copyright. BREVET: ip.zebra.com. GARANŢIE: zebra.com/warranty. ACORD DE LICENŢĂ CU UTILIZATORUL FINAL: zebra.com/eula.

## Termeni de utilizare

#### Declarație de proprietate

Acest CD conține informații proprietate a companiei Zebra Technologies Corporation și ale filialelor sale ("Zebra Technologies"). Sunt oferite numai pentru informarea și utilizarea de către părți ce pun în funcțiune și întrețin echipamentul descris aici. Astfel de informații de proprietate nu pot fi utilizate, reproduse sau divulgate către alte părți pentru orice alt scop fără permisiunea expresă, scrisă, a companiei Zebra Technologies.

#### Îmbunătățirea produselor

Îmbunătățirea continuă a produselor este o politică a companiei Zebra Technologies. Toate specificațiile și liniile de proiectare pot fi modificate fără notificare prealabilă.

#### Răspundere

Zebra Technologies ia măsuri pentru a se asigura că specificațiile tehnice publicate și manualele sunt corecte. Cu toate acestea, pot apărea erori. Zebra Technologies își rezervă dreptul de a corecta aceste erori și respinge orice răspundere ce poate rezulta din această acțiune.

#### Limitarea răspunderii

În niciun caz, Zebra Technologies sau oricine altcineva implicat în procesul de creație, producție sau livrare a produsului aferent (inclusiv componentele hardware și software) nu va fi răspunzător pentru vreo daună (inclusiv, dar fără limitare, daune subsecvente, inclusiv pierderea de profit din afacere, întreruperea afacerii sau pierderea informațiilor de afaceri) ce rezultă din utilizarea sau imposibilitatea de utilizare a unui astfel de produs, chiar dacă Zebra Technologies a fost avertizată de posibilitatea unor astfel de daune. Anumite jurisdicții nu permit excluderea sau limitarea daunelor subsecvente sau succesive; prin urmare, este posibil ca limitarea sau excluderea menționată mai sus să nu vi se aplice.

## Componente

Această secțiune prezintă componentele tabletei ET6x.

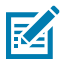

#### NOTĂ:

Tabletele cu funcție de încălzire a ecranului tactil au o linie albastră în jurul afișajului.

Tabletele fără baterie au instalată o baterie goală pentru etanșare împotriva apei și a prafului.

Figura 1 Vedere din față ET6x

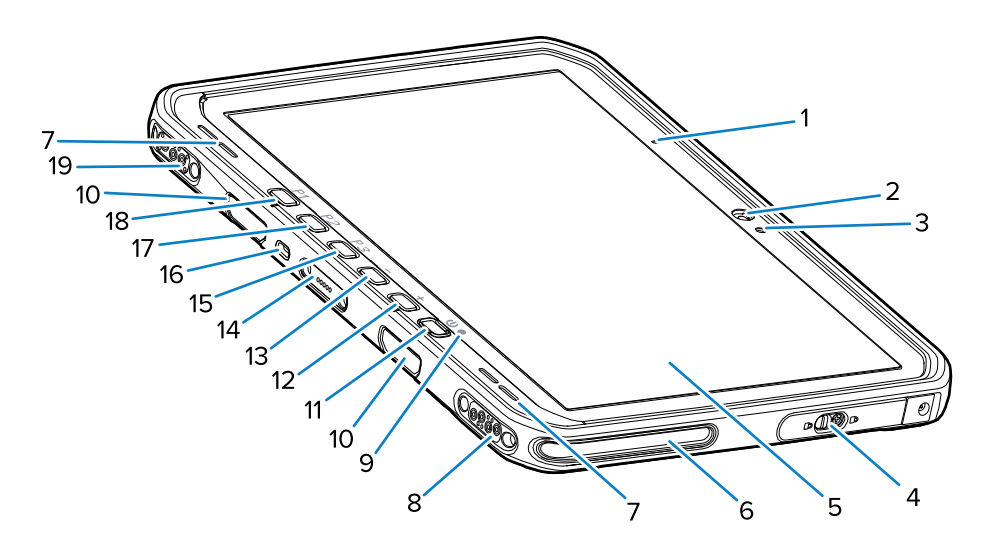

#### Tabelul 1Vedere din față

| Număr | Articol                                      | Descriere                                                                                                    |
|-------|----------------------------------------------|----------------------------------------------------------------------------------------------------|
| 1     | Microfon față                                | Utilizat pentru comunicații vocale sau înregistrări<br>audio.                                                                 |
| 2     | Cameră față                                  | Utilizată pentru videoconferințe.                                                                                             |
| 3     | Senzor de lumină                             | Determină lumina ambiantă pentru controlul<br>intensității luminii de fundal a ecranului.                                     |
| 4     | Ușă de acces                                 | Ușă de siguranță pentru accesarea porturilor USB<br>(două USB-A și unul USB-C).                                               |
| 5     | Ecran tactil                                 | Afișează toate informațiile necesare pentru utilizarea dispozitivului.                                                        |
| 6     | Slot pentru alinierea suportului de andocare | Ajută la alinierea tabletei cu suportul de andocare.                                                                          |
| 7     | Difuzoare                                    | Asigură ieșirea audio.                                                                                                    |
| 8     | Conector USB pentru suportul de andocare     | Asigură comunicarea USB prin suportul de andocare.                                                                            |
| 9     | Indicator de încărcare                       | Indică starea alimentării și starea de încărcare a<br>bateriei în timpul încărcării și notificările generate<br>de aplicație. |
| 10    | Sloturi pentru tastatură/cureaua<br>de umăr  | Asigură alinierea și montarea tastaturii și a clemelor pentru cureaua de umăr.                                                |

| Număr | Articol                                       | Descriere                                                                                                    |
|-------|-----------------------------------------------|----------------------------------------------------------------------------------------------------|
| 11    | Buton de pornire                              | Pornește și oprește ecranul. Apăsați și eliberați<br>pentru a porni dispozitivul. Mențineți apăsat pentru<br>a reporni dispozitivul sau pentru a-l opri. |
| 12    | Buton de creștere volum                       | Crește volumul audio.                                                                                                    |
| 13    | Buton de reducere volum                       | Reduce volumul audio.                                                                                                    |
| 14    | Conector pentru interfața<br>tastaturii       | Asigură alimentarea și comunicarea cu tastatura.                                                                                                    |
| 15    | Buton P3                                      | Buton programabil (PTT - implicit).                                                                                                    |
| 16    | Slot de securitate Kensington                 | Asigură montarea unui cablu de securitate pentru<br>a împiedica furtul sau utilizarea neautorizată a<br>tabletei.                                        |
| 17    | Buton P2                                      | Buton programabil (Home (ecran principal) -<br>implicit).                                                                                                |
| 18    | Buton P1                                      | Buton programabil (Back (revenire) - implicit).                                                                                                    |
| 19    | Conector alimentare suport de andocare/antenă | Asigură alimentarea și conectarea antenei prin intermediul suportului de andocare.                                                                       |

#### Tabelul 1 Vedere din față (Continued)

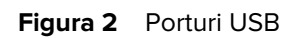

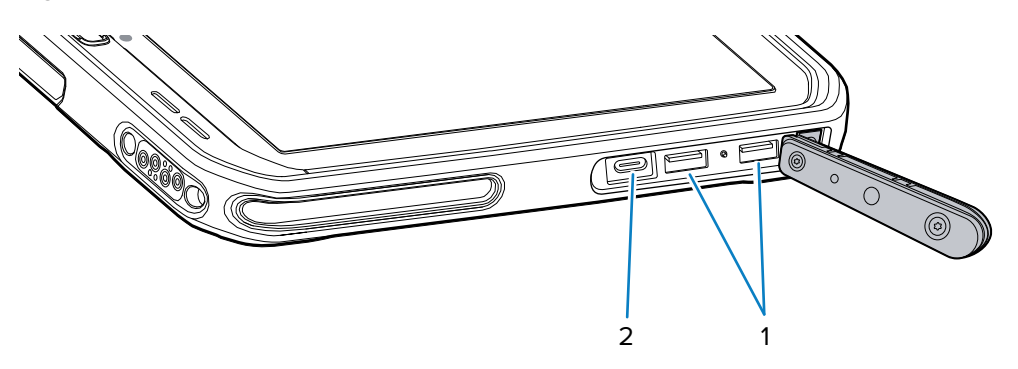

|--|

| Număr | Articol    | Descriere                                                  |
|-------|------------|------------------------------------------------------------|
| 1     | Port USB-A | Asigură comunicarea cu accesorii precum scanere.           |
| 2     | Port USB-C | Asigură comunicarea cu un computer gazdă și<br>încărcarea. |

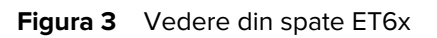

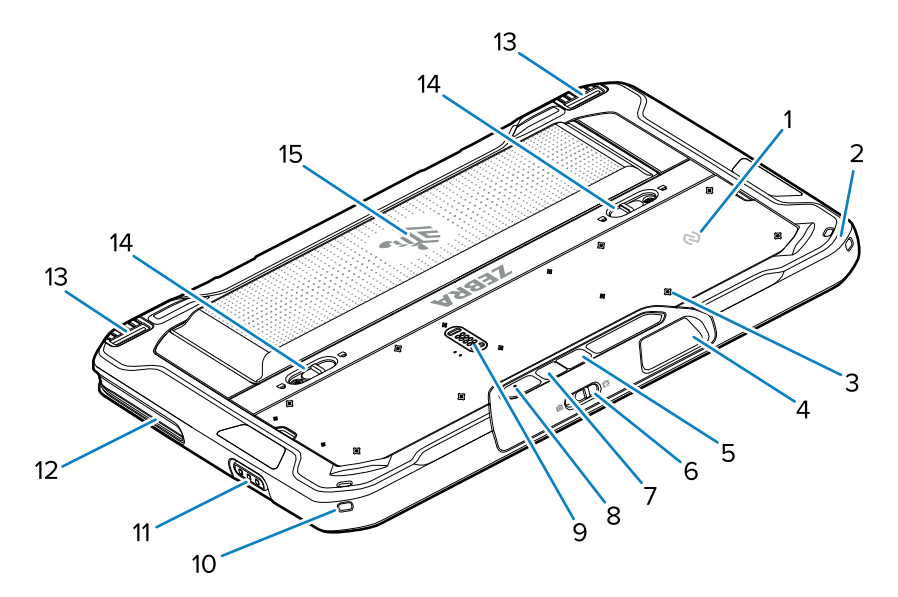

| Număr | Articol                                             | Descriere                                                                                                    |
|-------|-----------------------------------------------------|----------------------------------------------------------------------------------------------------|
| 1     | Antenă NFC                                          | Utilizată pentru citirea cardurilor NFC.                                                                                                 |
| 2     | Suport pentru stilou                                | Asigură spațiul necesar atașării unui stilou.                                                                                            |
| 3     | Locații puncte de montaj<br>accesorii               | Indică locațiile punctelor de montaj pe folia de<br>polimer pentru prizoanele accesoriilor. ATENȚIE:<br>Nu îndepărtați folia de polimer. |
| 4     | Fereastră de ieșire scaner                          | Asigură captura datelor folosind sistemul de scanare (imager).                                                                           |
| 5     | Cameră spate                                        | Cameră cu focalizare automată care fotografiază,<br>capturează datele codurilor de bare și citește<br>datele OCR.                        |
| 6     | Comutator ecran de<br>confidențialitate cameră față | Utilizat pentru a acoperi camera din față când<br>aceasta nu este utilizată.                                                             |
| 7     | Bliț LED cameră spate                               | Asigură lumină pentru cameră.                                                                                                    |
| 8     | Microfon spate                                      | Utilizat pentru înregistrări audio.                                                                                                    |
| 9     | Port de extindere a<br>comunicațiilor               | Asigură comunicarea USB și alimentarea unui<br>accesoriu.                                                                                |
| 10    | Suport pentru stilou                                | Asigură spațiul necesar atașării unui stilou.                                                                                            |
| 11    | Buton de scanare                                    | Inițiază captura datelor codului de bare atunci<br>când este activată o aplicație care permite<br>scanarea.                              |
| 12    | Slot pentru alinierea suportului<br>de andocare     | Ajută la alinierea tabletei cu suportul de andocare.                                                                                     |
| 13    | Mecanism de blocare a<br>suportului de andocare     | Fixează tableta în suportul de andocare.                                                                                                 |

| Număr | Articol                          | Descriere                                                                                                    |
|-------|----------------------------------|----------------------------------------------------------------------------------------------------|
| 14    | Elemente de eliberare a bateriei | Eliberează bateria.                                                                                                    |
| 15    | Baterie<br>Baterie goală         | Asigură alimentarea tabletei cu energie.<br>Asigură etanșarea împotriva apei și a prafului când<br>este utilizată în suportul fix, dacă nu este necesară<br>o baterie. |

### Repararea sau înlocuirea

Pentru a achiziționa o baterie nouă pentru repararea și înlocuirea unei baterii, consultați secțiunea <u>Solicitați</u> <u>repararea</u>.

Serviciile de reparații și înlocuire pentru ET60/65 pentru 3 - 5 ani de la data vânzării pot fi achiziționate de la <u>Serviciile de asistență (One Care Support Services)</u>.

## Configurarea dispozitivului

Pentru a începe utilizarea dispozitivului pentru prima dată:

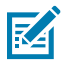

**NOTĂ:** Dispozitivul ET6x cu baterie este expediat în modul Ship (Expediere) pentru a preveni descărcarea în timpul transportului și depozitării. Pentru a scoate tableta din modul Ship (Expediere), puneți tableta într-un suport de andocare pentru vehicul, conectați o sursă de alimentare printr-un cablu USB sau apăsați butonul de pornire.

- 1. Instalați o cartelă nano-SIM (opțional doar pentru ET65).
- 2. Instalați un card microSD (opțional).
- 3. Instalați bateria.
- 4. Încărcați dispozitivul.

#### Instalarea cartelei nano-SIM

Această secțiune prezintă pașii pentru instalarea unei cartele nano-SIM.

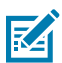

NOTĂ: A se utiliza numai o cartelă nano-SIM.

**ATENȚIE:** Respectați măsurile adecvate de protecție împotriva descărcărilor electrostatice (ESD) pentru a evita deteriorarea cartelei SIM. Măsurile adecvate de protecție ESD includ, dar nu se limitează la operarea pe un covoraș antistatic ESD și asigurarea că utilizatorul este legat în mod corespunzător la pământ.

**1.** Glisați elementele de eliberare a bateriei spre lateralele tabletei.

Bateria se ridică ușor.

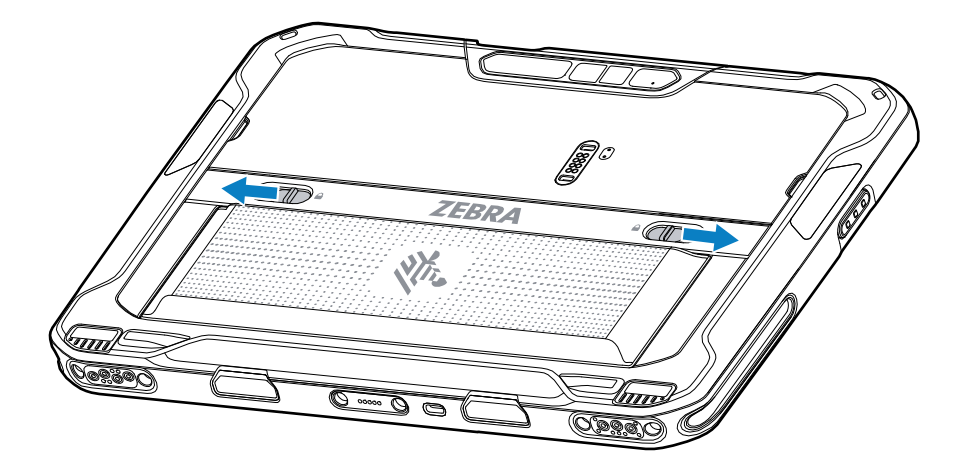

2. Scoateți bateria din tabletă.

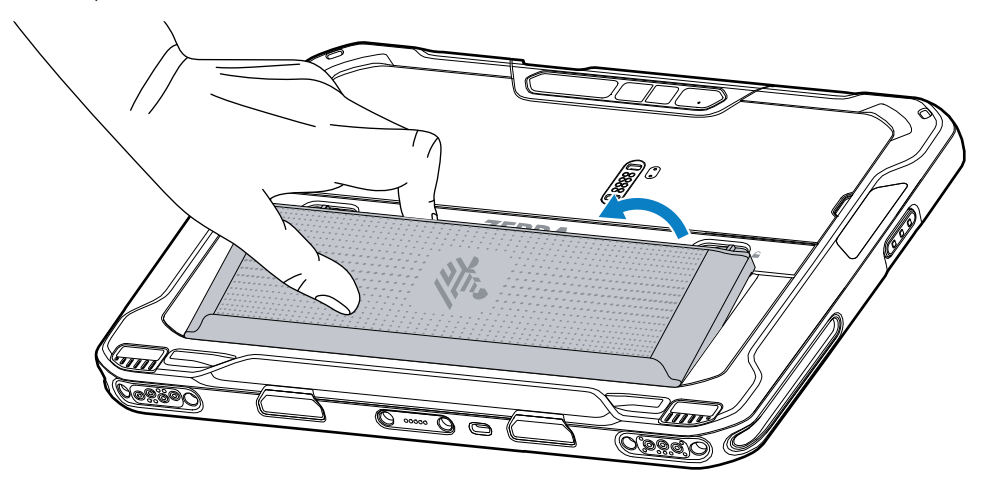

**3.** Îndepărtați ușa de acces.

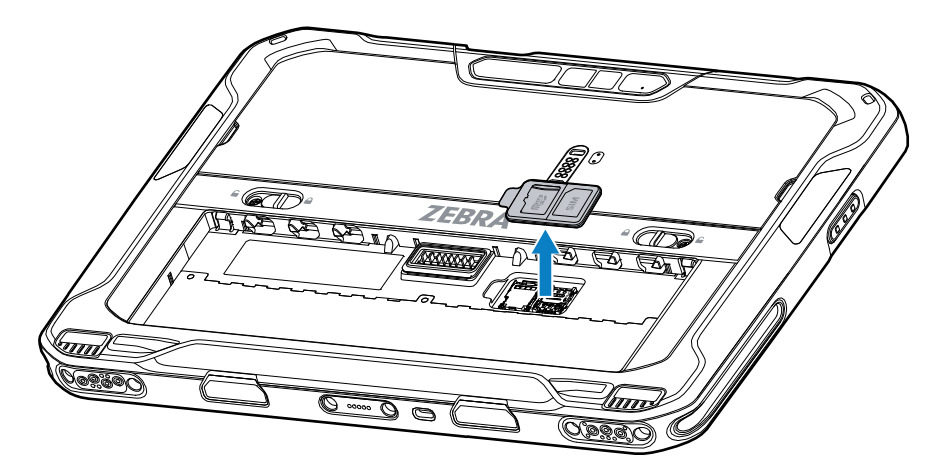

4. Glisați suportul pentru cartela SIM în poziția deblocat.

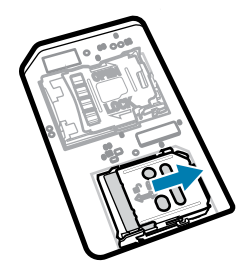

5. Ridicați ușa suportului pentru cartela SIM.

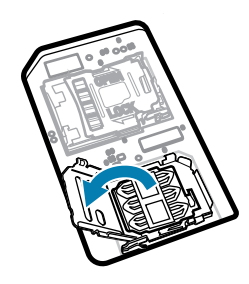

6. Introduceți cartela nano-SIM în suportul pentru cartelă, cu contactele orientate cu fața în jos.

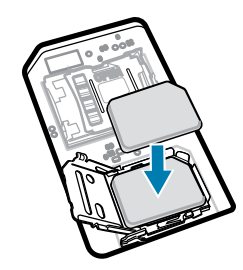

7. Închideți ușa suportului pentru cartela SIM.

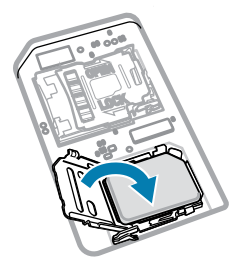

8. Glisați ușa suportului pentru cartela SIM în poziția blocată.

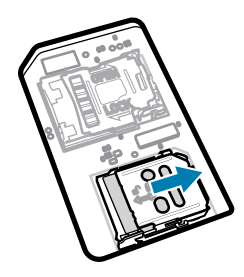

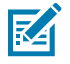

**NOTĂ:** Pentru a asigura etanșarea corespunzătoare a dispozitivului, ușa de acces trebuie să fie pusă la loc și așezată în mod adecvat.

9. Puneți la loc ușa de acces.

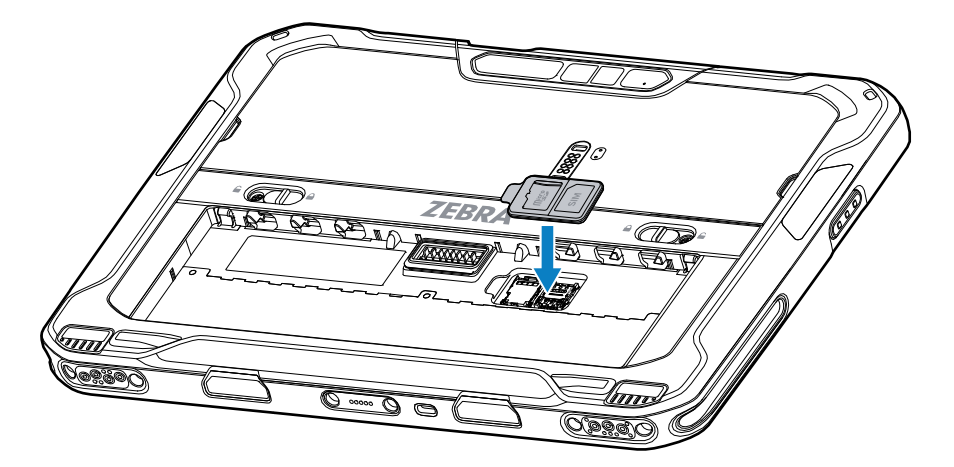

**10.** Introduceți bateria, cu partea de jos înainte, în compartimentul pentru baterie din partea din spate a dispozitivului.

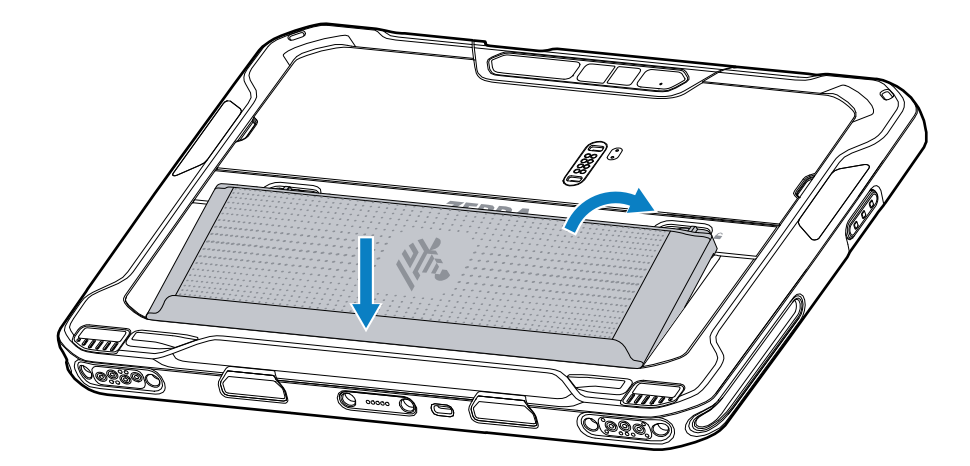

**11.** Apăsați pe baterie în jos în compartiment până când elementele de eliberare ale bateriei se fixează în poziție.

#### Instalarea cardului microSD

Slotul de card microSD asigură un spațiu de stocare secundar nevolatil. Slotul se află sub baterie. Consultați documentația furnizată cu cardul pentru mai multe informații și urmați recomandările de utilizare ale producătorului.

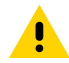

**ATENȚIE:** Respectați măsurile adecvate de protecție împotriva descărcărilor electrostatice (ESD) pentru a evita deteriorarea cardului microSD. Măsurile adecvate de protecție ESD includ, dar nu se limitează la operarea pe un covoraș antistatic ESD și asigurarea că operatorul este legat în mod corespunzător la pământ.

**1.** Glisați elementele de eliberare a bateriei spre lateralele tabletei.

Bateria se ridică ușor.

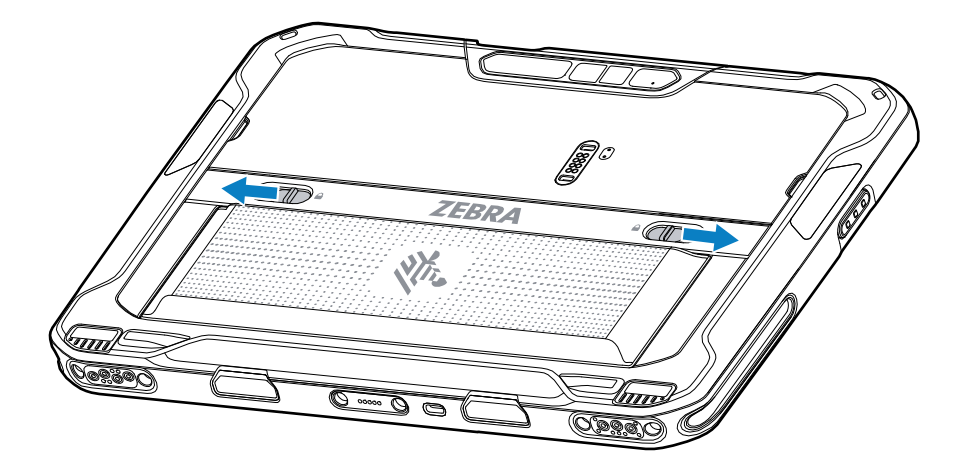

2. Scoateți bateria din tabletă.

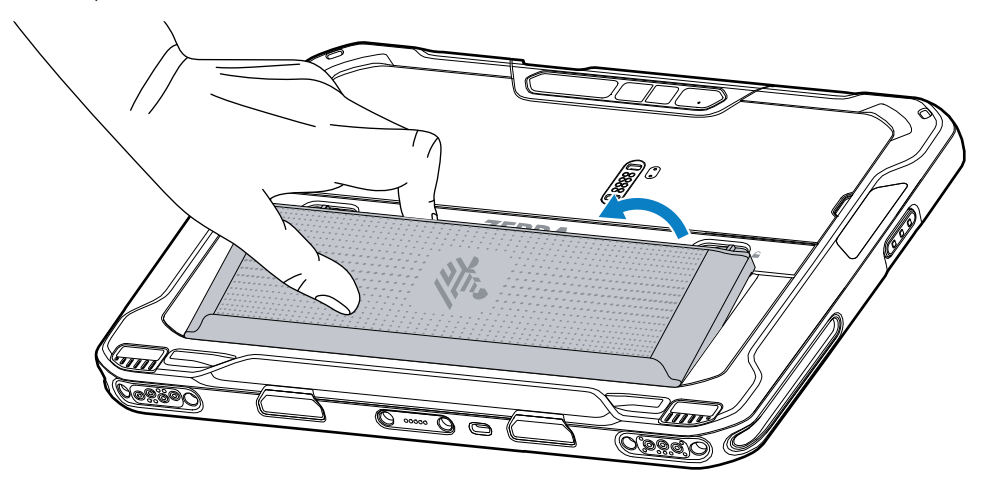

**3.** Îndepărtați ușa de acces.

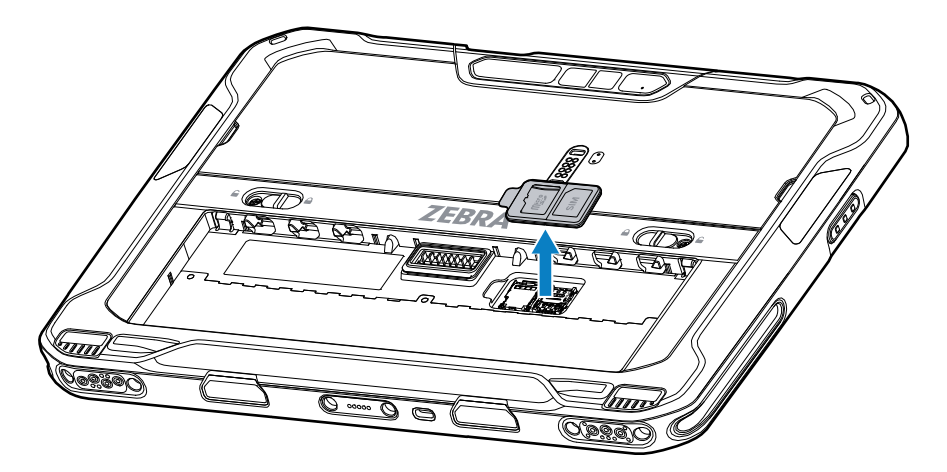

4. Glisați suportul pentru cardul microSD în poziția deblocat.

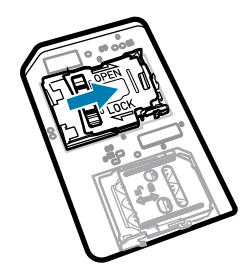

5. Ridicați suportul pentru cardul microSD.

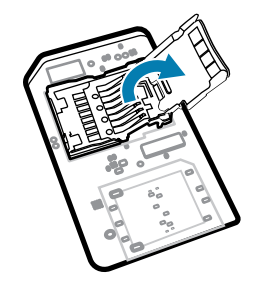

**6.** Introduceți cardul microSD în ușa suportului pentru card și asigurați-vă că acesta glisează corespunzător între marginile de prindere aflate pe fiecare laterală a ușii.

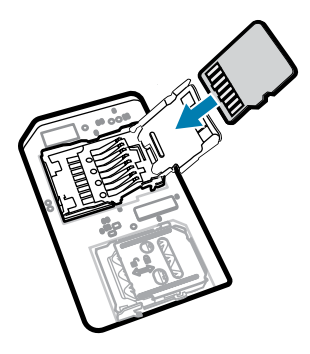

7. Închideți suportul pentru cardul microSD și blocați-l în poziție.

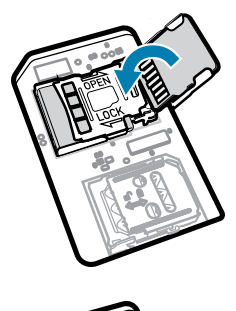

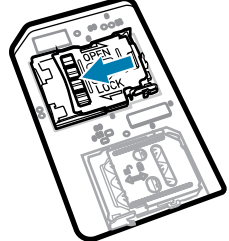

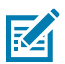

**NOTĂ:** Pentru a asigura etanșarea corespunzătoare a dispozitivului, ușa de acces trebuie să fie pusă la loc și așezată în mod adecvat.

8. Puneți la loc ușa de acces.

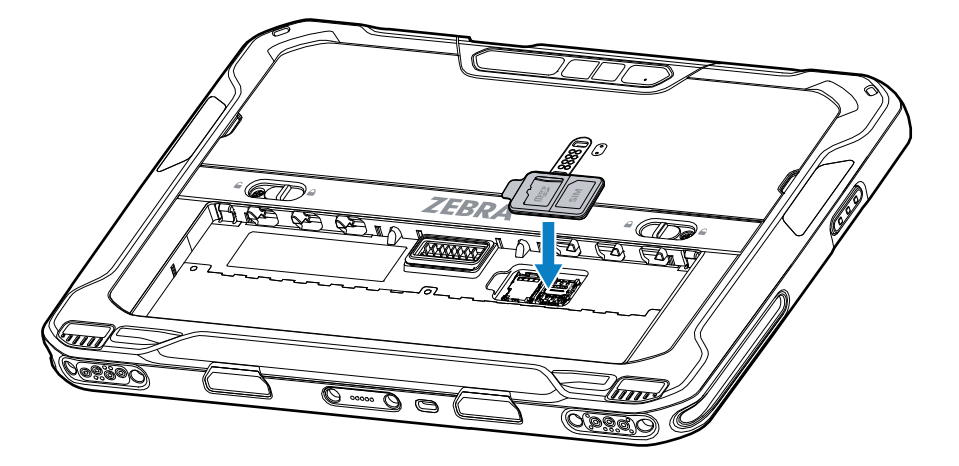

**9.** Introduceți bateria, cu partea de jos înainte, în compartimentul pentru baterie din partea din spate a dispozitivului.

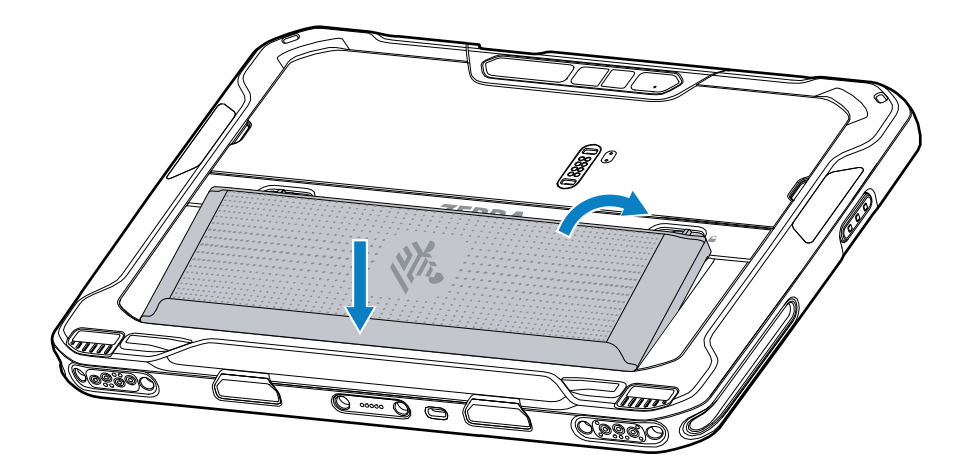

**10.** Apăsați pe baterie în jos în compartiment până când elementele de eliberare ale bateriei se fixează în poziție.

#### Instalarea bateriei

Această secțiune descrie modul în care se instalează bateria în tabletă.

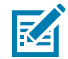

**NOTĂ:** Modificările aduse de utilizator dispozitivului, în special în spațiul bateriei, precum etichete, etichete de resurse, gravuri, abțibilduri etc., pot compromite performanța vizată a dispozitivului sau a accesoriilor. Pot fi afectate nivelurile de performanță, cum ar fi etanșarea (protecția împotriva factorilor externi (IP)), rezistența la impact (cădere și rostogolire), funcționalitatea, rezistența la temperaturi extreme etc. NU PUNEȚI etichete, etichete pentru resurse, gravuri, abțibilduri etc. în spațiul pentru baterie.

1. Introduceți bateria, cu partea de jos înainte, în compartimentul pentru baterie din partea din spate a dispozitivului.

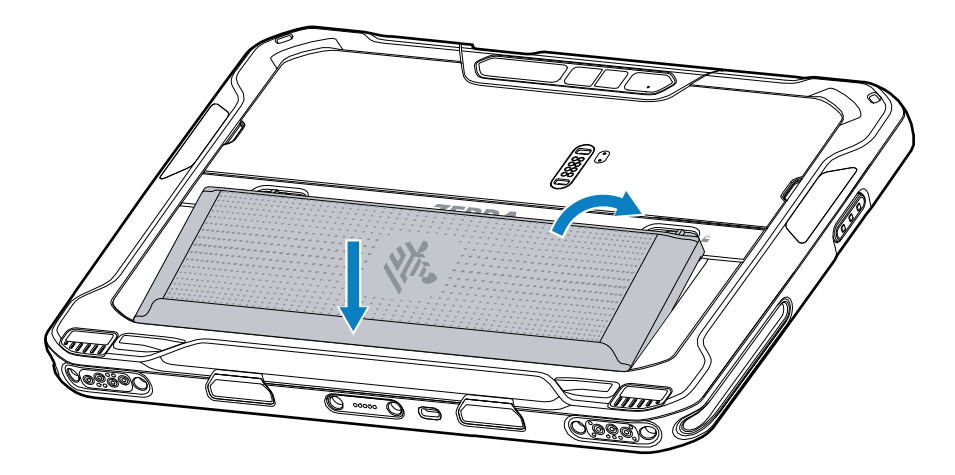

2. Apăsați pe baterie în jos în compartiment până când elementele de eliberare ale bateriei se fixează în poziție.

#### Activarea unui eSIM

Dispozitivul ET65 poate utiliza o cartelă SIM, o cartelă eSIM sau ambele. Puteți alege ce SIM doriți să utilizați pentru ce acțiune, cum ar fi trimiterea de mesaje sau efectuarea de apeluri. Înainte de a o utiliza, trebuie să activați cartela eSIM.

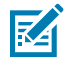

**NOTĂ:** Înainte de a adăuga un eSIM, contactați operatorul pentru a obține serviciul eSIM și codul său de activare sau codul QR.

Pentru a activa un eSIM:

- 1. Pe dispozitiv, stabiliți o conexiune la internet prin Wi-Fi sau date mobile cu o cartelă SIM instalată.
- 2. Accesați Settings (Setări).
- 3. Atingeți Network & internet (Rețea și internet) > Mobile Networks (Rețele mobile).
- Atingeți + din dreptul secțiunii SIMs (Cartele SIM) dacă este instalată deja o cartelă SIM sau atingeți SIMs (Cartele SIM) dacă nu este instalată nicio cartelă SIM.

Se afișează ecranul Mobile network (Rețea mobilă).

5. Selectați MANUAL CODE ENTRY (INTRODUCERE MANUALĂ A CODULUI) pentru a introduce codul de activare sau atingeți SCAN (SCANARE) pentru a scana codul QR pentru a descărca profilul eSIM.

Se afișează caseta de dialog Confirmation!!! (Confirmare!!!).

- 6. Atingeți OK.
- 7. Introduceți codul de activare sau scanați codul QR.
- 8. Atingeți NEXT (ÎNAINTE).

Se afișează mesajul **Downloading a profile (Se descarcă un profil)** urmat de mesajul **Use Network Name? (Utilizați numele rețelei?)**.

9. Atingeți ACTIVATE (ACTIVARE).

10. Atingeți Done (Efectuat).

Cartela eSIM este activă acum.

#### Dezactivarea unui eSIM

Un eSIM pe un dispozitiv ET65 poate fi dezactivat temporar și reactivat ulterior.

Pentru a dezactiva un eSIM:

- 1. Pe dispozitiv, stabiliți o conexiune la internet prin Wi-Fi sau date mobile cu o cartelă SIM instalată.
- 2. Atingeți Network & internet (Rețea și internet) > SIMs (Cartele SIM).
- 3. În secțiunea Download SIM (Descărcare SIM), atingeți cartela eSIM pe care doriți să o ștergeți.
- 4. Atingeți comutatorul Use SIM (Utilizați SIM) pentru a dezactiva cartela eSIM.
- 5. Atingeți Yes (Da).

Cartela eSIM a fost dezactivată.

#### Ștergerea unui profil eSIM

Ștergerea unui profil eSIM îl elimină complet de pe dispozitivul ET65.

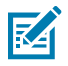

NOTĂ: După ștergerea unui eSIM de pe dispozitiv, nu îl mai puteți folosi.

Pentru a șterge un eSIM:

- 1. Pe dispozitiv, stabiliți o conexiune la internet prin Wi-Fi sau date mobile cu o cartelă SIM instalată.
- 2. Atingeți Network & internet (Rețea și internet) > SIMs (Cartele SIM).
- 3. În secțiunea Download SIM (Descărcare SIM), atingeți cartela eSIM pe care doriți să o ștergeți.
- 4. Atingeți Erase (Ștergere).

Se afișează mesajul Erase this downloaded SIM? (Ștergeți acest SIM descărcat?).

5. Atingeți Erase (Ștergere).

Profilul eSIM a fost șters de pe dispozitiv.

#### Tabletă conformă cu Clasa 1/Divizia 2

Dispozitivele ET6x care îndeplinesc cerințele pentru Clasa 1/Divizia 2 pot fi utilizate în zone periculoase atât timp cât componentele electronice sunt acoperite bine. O zonă periculoasă este o locație cu un risc mai ridicat de explozie și/sau incendiu decât o zonă industrială normală. Aceasta este cauzată de proprietățile materialelor gestionate sau stocate acolo.

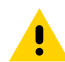

**ATENȚIE:** Dispozitivul ET6x este furnizat cu șuruburi pentru fixarea porturilor de acces la baterie și USB. Asigurați-vă că montați șuruburile înainte de a intra într-o zonă periculoasă.

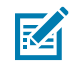

**NOTĂ:** Numai tableta ET6x sau tableta ET6x cu tastatura ET6x atașată poate fi utilizată în zone periculoase.

1. Aliniați două șuruburi M2x3 Philips cu clemele de eliberare a bateriei.

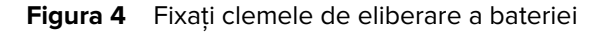

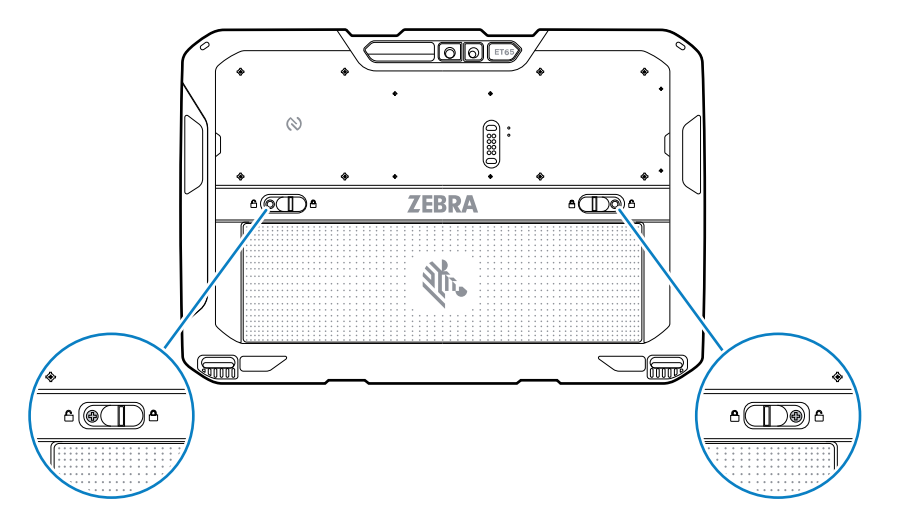

- 2. Utilizând o șurubelniță Philips, fixați șuruburile în cleme.
- 3. Strângeți șuruburile la un cuplu de 2,5 kg-cm (2,2 lbf·in).
- **4.** Aliniați un șurub M2x3 Philips cu ușa de acces.

Figura 5 Fixați ușa de acces

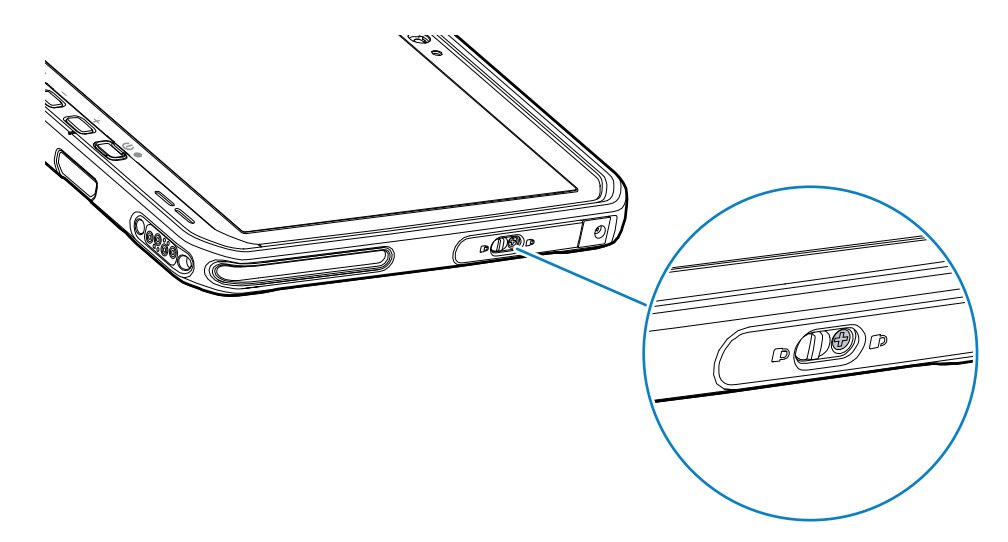

- 5. Utilizând o șurubelniță Philips, fixați șurubul în ușa de acces.
- 6. Strângeți șurubul la un cuplu de 2,5 kg-cm (2,2 lbf·in).

## Încărcarea dispozitivului

Înainte de a utiliza tableta pentru prima dată, conectați-o la o sursă de alimentare externă pentru a încărca bateria.

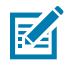

NOTĂ: Tabletele fără baterie nu necesită încărcare.

Mențineți tableta conectată la sursa de alimentare externă până când este complet încărcată. Indicatorul LED de încărcare devine verde când tableta este complet încărcată. Puteți utiliza tableta în timp ce se încarcă.

Pentru a încărca bateria principală, conectați accesoriul pentru încărcare la sursa de alimentare adecvată.

Introduceți dispozitivul în suportul de andocare sau atașați încărcătorul USB. Dispozitivul pornește și începe încărcarea. Indicatorul LED de încărcare/notificare luminează intermitent în portocaliu în timpul încărcării, apoi devine verde continuu atunci când încărcarea este finalizată.

Bateria cu capacitate standard se încarcă de la 4% la 80% în aproximativ 2,5 ore. Bateria cu capacitate extinsă se încarcă de la 4% la 80% în aproximativ 5,5 ore. Pentru rezultate optime în ceea ce privește încărcarea, utilizați numai baterii și accesorii de încărcare Zebra. Încărcați bateriile la temperatura camerei, păstrând dispozitivul în modul de veghe.

#### Încărcarea accesoriilor

Utilizați unul dintre următoarele accesorii pentru a încărca tableta și bateriile de rezervă.

| Accesoriu                          | Număr componentă     | Descriere                                                                                                    |
|------------------------------------|----------------------|----------------------------------------------------------------------------------------------------|
| Adaptor USB-C la CA                | PWR-BGA15V45W-UC2-WW | Acesta este destinat exclusiv<br>încărcării tabletei. Necesită cablu<br>de alimentare CA specific țării.                                                                                   |
| Încărcător de baterie cu 2 sloturi | SAC-ET6X-2SCHG-01    | Încarcă până la două baterii cu<br>capacitate standard sau extinsă.<br>Necesită o sursă de alimentare,<br>un cablu de alimentare c.c. și un<br>cablu de alimentare c.a. specific<br>țării. |

#### Tabelul 3Încărcarea accesoriilor

#### Indicatoare de încărcare

Încărcați bateria înainte de a utiliza dispozitivul.

| Tabelul 4         Indicatoare de încărca |
|------------------------------------------|
|------------------------------------------|

| LED                                                             | Indicație                                                                                                    |
|-----------------------------------------------------------------|----------------------------------------------------------------------------------------------------|
| Stins                                                           | Dispozitivul nu este alimentat cu energie. Dispozitivul utilizează bateria fără celule.                                                                                                    |
| Portocaliu intermitent lent<br>(1 clipire la fiecare 4 secunde) | Dispozitivul nu se încarcă.                                                                                                    |
| Roșu intermitent lent<br>(1 clipire la fiecare 4 secunde)       | Dispozitivul se încarcă, dar bateria se află la sfârșitul duratei de viață<br>utile.                                                                                                    |
| Portocaliu intermitent rapid<br>(2 clipiri/secundă)             | <ul> <li>Eroare de încărcare. Printre posibilele erori de încărcare se numără:</li> <li>Temperatura este prea scăzută sau prea ridicată.</li> <li>Încărcarea durează prea mult și nu se finalizează (în general, opt ore).</li> </ul> |

| LED                                           | Indicație                                                                                                    |
|-----------------------------------------------|----------------------------------------------------------------------------------------------------|
| Roșu intermitent rapid<br>(2 clipiri/secundă) | Eroare de încărcare, iar bateria se află la sfârșitul duratei de viață<br>utile. Printre posibilele erori de încărcare se numără: |
|                                               | Temperatura este prea scăzută sau prea ridicată.                                                                                  |
|                                               | <ul> <li>Încărcarea durează prea mult și nu se finalizează (în general, opt<br/>ore).</li> </ul>                                  |
| Verde continuu                                | Încărcarea a fost finalizată.                                                                                                    |
| Roșu continuu                                 | Încărcarea a fost finalizată, dar bateria se află la sfârșitul duratei de<br>viață utile.                                         |
| Roșu intermitent                              | Tableta fără baterie este conectată la o sursă de alimentare externă.                                                             |
| (1 clipire/secundă)                           |                                                                                                    |

#### Temperatura de încărcare

Încărcați bateriile la temperaturi ambiante.

Încărcați bateriile la temperaturi cuprinse între 5 °C și 40 °C (41 °F și 104 °F). Dispozitivul încarcă întotdeauna bateria într-un mod sigur și inteligent. La temperaturi ridicate (de ex., aproximativ +37 °C (+98 °F)) dispozitivul poate alterna pentru intervale scurte de timp între activarea și dezactivarea încărcării bateriei pentru a menține bateria la temperaturi acceptabile. Dispozitivul indică prin intermediul LED-ului dacă încărcarea este dezactivată din cauza temperaturilor anormale.

#### Încărcarea bateriei de rezervă

Indicatorul LED de încărcare a bateriei de rezervă de pe cupă indică starea încărcării bateriei de rezervă. Bateria cu capacitate standard se încarcă de la 4% la 80% în 2,5 ore. Bateria cu capacitate extinsă se încarcă de la 4% la 80% în 5,5 ore.

Pentru rezultate optime în ceea ce privește încărcarea rapidă, utilizați numai baterii și accesorii de încărcare Zebra.

| Indicație                                     | Descriere                                                                                                    |
|-----------------------------------------------|----------------------------------------------------------------------------------------------------|
| Portocaliu continuu                           | Bateria de rezervă se încarcă.                                                                                                    |
| Verde continuu                                | Încărcarea bateriei de rezervă a fost finalizată.                                                                                                    |
| Roșu continuu                                 | Bateria de rezervă se încarcă, iar bateria se află la sfârșitul duratei de viață<br>utile. Încărcarea a fost finalizată, iar bateria se află la sfârșitul duratei de viață<br>utile. |
| Roșu intermitent rapid<br>(2 clipiri/secundă) | Eroare la încărcare; verificați modul în care a fost poziționată bateria de rezervă și bateria la sfârșitul duratei de viață utile.                                                  |
| Stins                                         | Nu există nicio baterie de rezervă în slot. Bateria de rezervă nu este poziționată corect în slot. Încărcătorul nu este conectat la o sursă de alimentare.                           |

| Tabelul 5 | Indicatori I FD | de încărcare a | bateriei de rezervă |
|-----------|-----------------|----------------|---------------------|
|           |                 |                | balenei de rezerva  |

## Adaptor USB-C la CA

Adaptorul USB-C la CA asigură alimentarea tabletei cu energie.

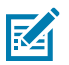

**NOTĂ:** Asigurați-vă că respectați instrucțiunile privind siguranța bateriilor descrise în Ghidul de referință pentru produs al dispozitivului ET6x.

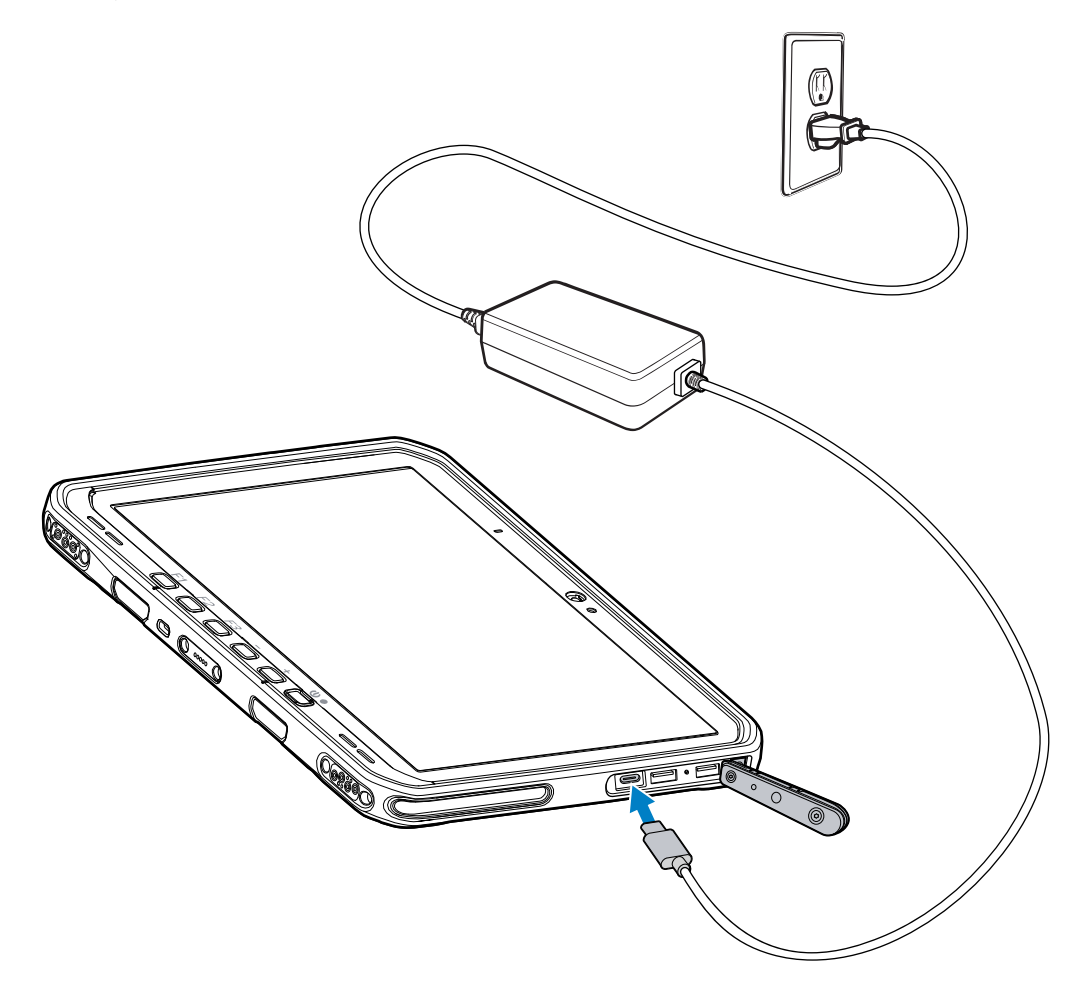

## Încărcător de baterie cu 2 sloturi

Utilizați încărcătorul de baterie cu 2 sloturi pentru a încărca până la două baterii cu capacitate standard sau extinsă.

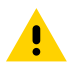

**ATENȚIE:** Asigurați-vă că respectați instrucțiunile privind siguranța bateriilor descrise în Ghidul de referință pentru produs.

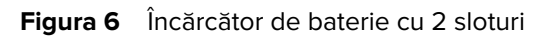

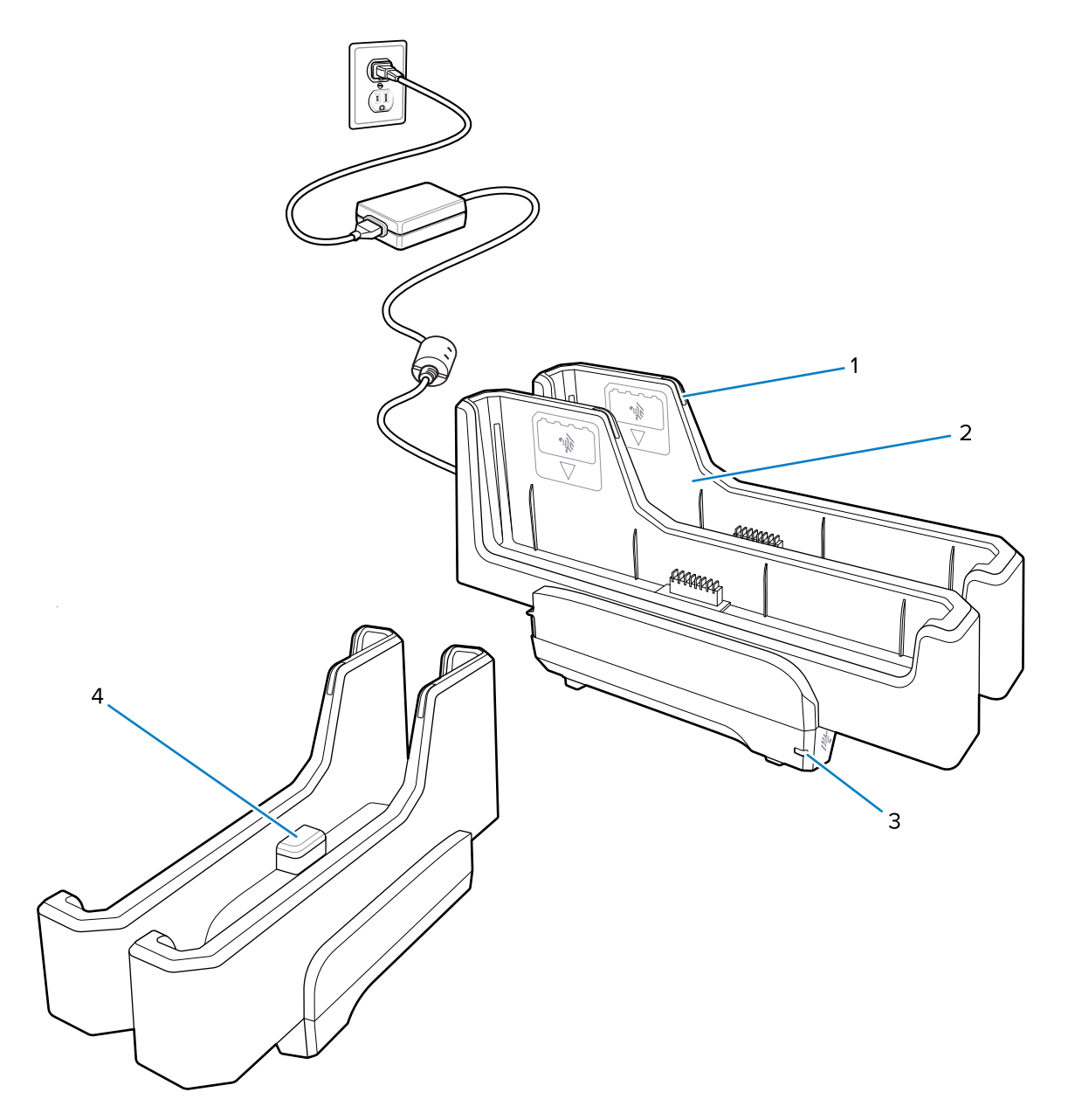

| 1 | LED de încărcare a bateriei                                                                                |
|---|----------------------------------------------------------------------------------------------------|
| 2 | Slot de baterie                                                                                            |
| 3 | LED alimentare                                                                                             |
| 4 | Port USB-C                                                                                                 |
|   | Portul USB-C este un conector destinat exclusiv upgrade-urilor de firmware și nu este destinat încărcării. |

Pentru informații suplimentare, consultați Încărcarea bateriei de rezervă pe pagina 17.

## Utilizarea camerei

Utilizați camera din față sau din spate pentru a fotografia sau a înregistra un videoclip.

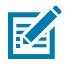

**NOTĂ:** Dacă utilizați camera din față, deplasați comutatorul pentru ecranul de confidențialitate al camerei din față în poziția deschisă.

Pentru a fotografia sau a înregistra un videoclip:

- 1. Deschideți aplicația Camera (Cameră).
- 2. Îndreptați camera din spate spre un obiect.
- 3. Atingeți butonul obturator de pe ecran pentru a fotografia sau a înregistra un videoclip.

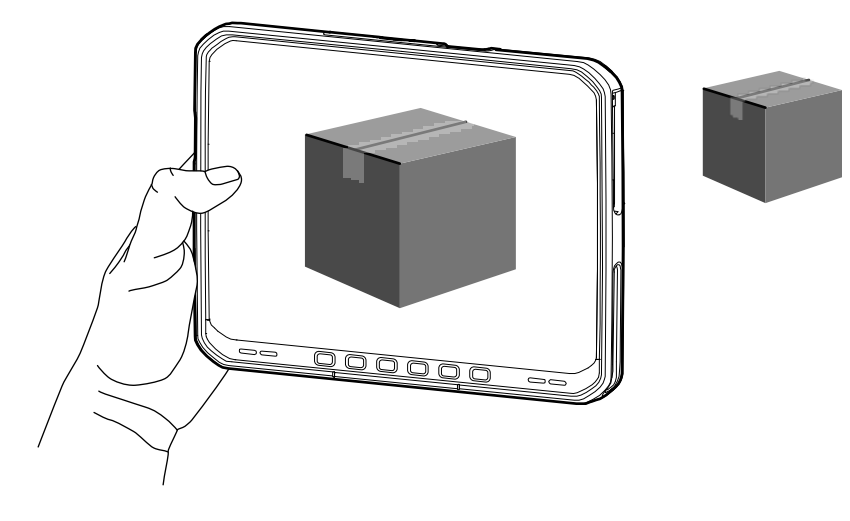

### **Citirea cardurilor NFC**

Tableta acceptă citirea cardurilor NFC. Antena NFC se află pe spatele tabletei sub sigla NFC.

Având o aplicație cu opțiunea NFC activată, apropiați cardul NFC de antenă. În funcție de aplicație, un semnal sonor sau vizual indică citirea cu succes a cardului.

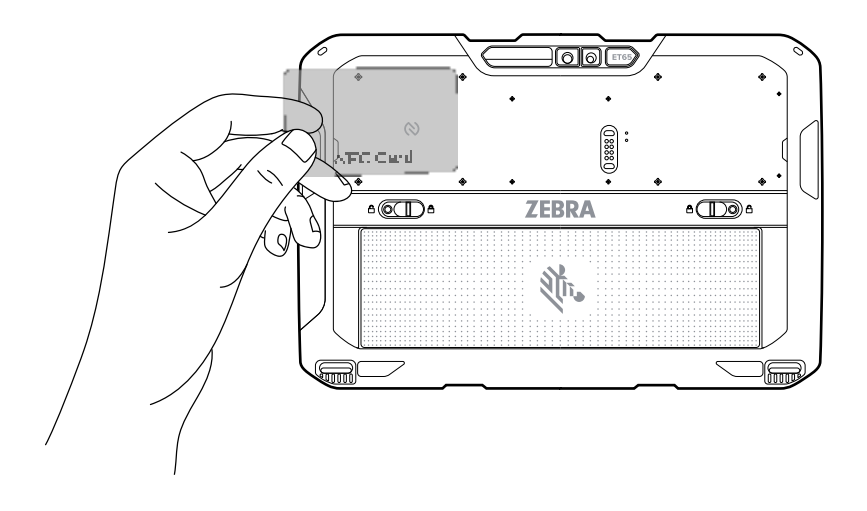

## Scanarea cu scanerul intern

Utilizați scanerul intern pentru a captura datele codurilor de bare.

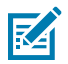

**NOTĂ:** Pentru a citi un cod de bare, este necesară o aplicație cu opțiunea de scanare activată. Dispozitivul conține aplicația DataWedge care permite utilizatorului să activeze scanerul pentru a decoda datele codurilor de bare și a afișa conținutul acestora.

- **1.** Asigurați-vă că aplicația este deschisă pe dispozitiv și că se vede clar un câmp de text (cursorul pentru text se află în câmpul de text).
- 2. Îndreptați fereastra de ieșire a dispozitivului spre un cod de bare.
- 3. Apăsați și țineți apăsat butonul de scanare.

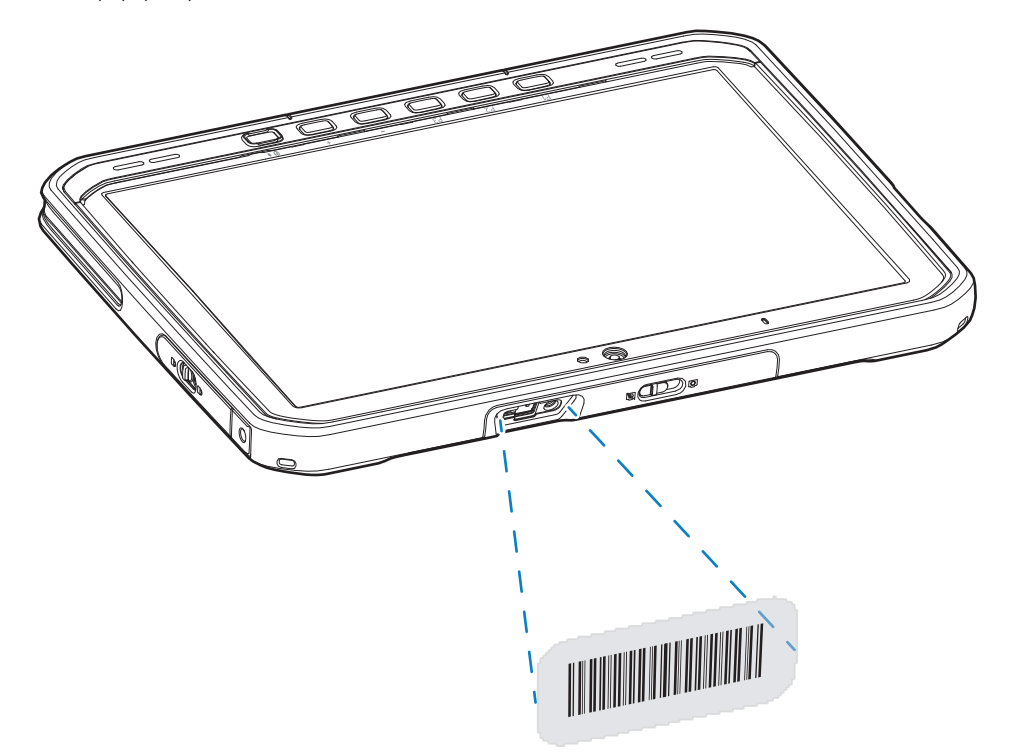

Punctul iluminat pentru țintire se pornește pentru a vă ajuta să țintiți.

**4.** Asigurați-vă că codul de bare se află în zona formată de modelul de țintire. Punctul pentru țintire este utilizat pentru vizibilitate mai bună în condiții de lumină intensă.

Se emite implicit un semnal sonor pentru a indica faptul că codul de bare a fost decodat.

5. Datele capturate apar în câmpul de text.

#### Scanarea cu camera

Utilizați camera pentru a captura datele codurilor de bare.

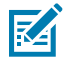

**NOTĂ:** Pentru a citi un cod de bare, este necesară o aplicație cu opțiunea de scanare activată. Dispozitivul conține aplicația DataWedge care permite utilizatorului să activeze scanerul pentru a decoda datele codurilor de bare și a afișa conținutul acestora.

**1.** Asigurați-vă că aplicația este deschisă pe dispozitiv și că se vede clar un câmp de text (cursorul pentru text se află în câmpul de text).

- 2. Îndreptați fereastra camerei spre un cod de bare.
- **3.** Apăsați și țineți apăsat butonul de scanare. Se afișează în mod implicit o fereastră de previzualizare pe ecran.

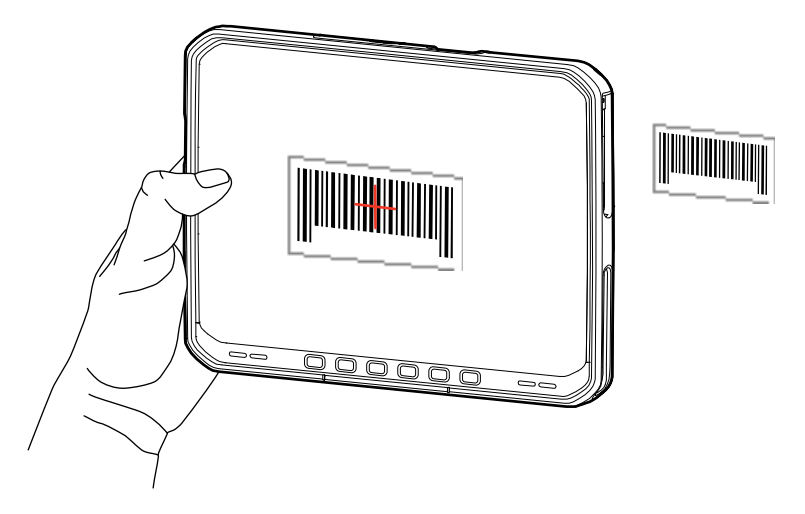

- 4. Deplasați dispozitivul până când codul de bare este vizibil pe ecran.
- 5. Se emite implicit un semnal sonor pentru a indica faptul că codul de bare a fost decodat.
- 6. Datele capturate apar în câmpul de text.

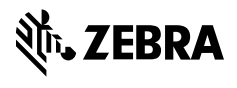

www.zebra.com